# Multi-Factor Authentication for MyBCIB

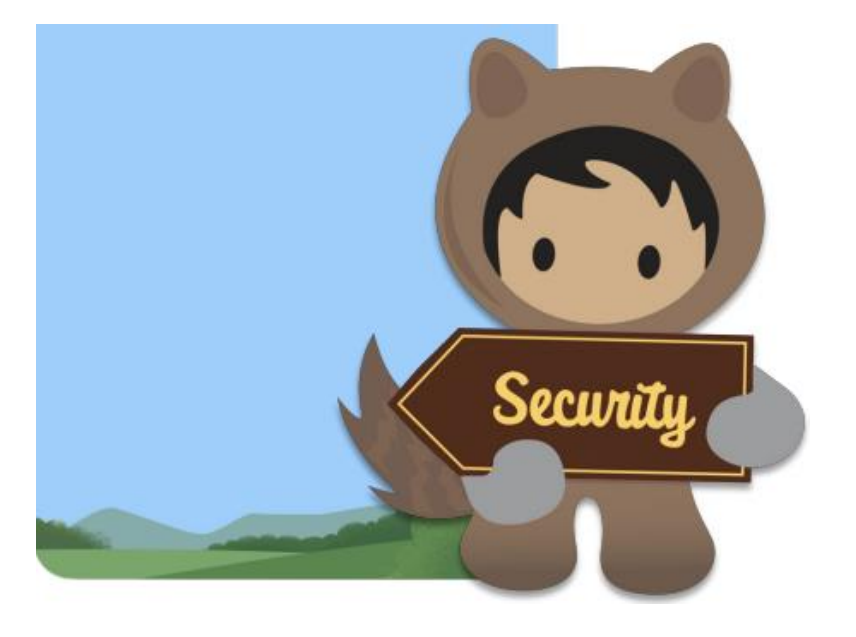

A step-by-step guide for registering and then using MFA with MyBCIB.

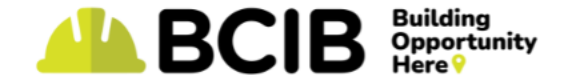

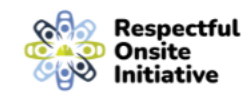

## What to Do

- 1. Choose a mobile phone number to register. It needs to be a mobile so it can receive text messages (also known as SMS). It also needs to be one you can access when you want to log into your MyBCIB account, so your personal phone is best.
- 2. Register the mobile number to your account. (You can do this starting September 16.) You only need to do this once.
  - When you log into your MyBCIB account with your username and password, you will be prompted to register for multi-factor authentication.
  - You will be given options for MFA: SMS or authenticator apps.
  - $_{\odot}$  Choose 'Use verification codes sent to SMS.'
- 3. After that, one-time codes will automatically be texted to your phone whenever you log in to access your account.

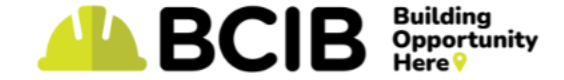

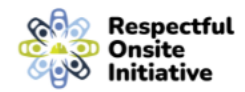

#### **Registration: A One-Time Process**

| Step 1: Enter your username and Password                                                                                                    | Step 2: Choose a Verification<br>Method                                                                                                    | Step 3: Enter Your Chosen<br>Mobile Number                                                                                                    |  |  |  |
|----------------------------------------------------------------------------------------------------|----------------------------------------------------------------------------------------------------|----------------------------------------------------------------------------------------------------|--|--|--|
|                                                                                                    | BCIB<br>BILL Constitution Interesting                                                                                                    | Register Your Mobile Phone                                                                                                    |  |  |  |
| Log in                                                                                                    | Choose a Verification Method     How would you like to verify your identity?     Use verification codes sent via SMS     Use the Salesforce Authenticator mobile app | Make it easy to verify your identity when you log in to<br>Candidate Application Portal. Any time we have to verify<br>it's you, we can text a code to your registered phone.<br>Country/Tenitory<br>Canada (+1)<br>Mobile Phone Number |  |  |  |
| Eargol your bassword?<br>If you are having difficulty logging in, please email<br>info@bcib.ca or call us at 1-888-567-2242 and we will be<br>able to assist. | Use verification codes from an authenticator app<br>(such as Googie Authenticator or Authy)     Continue                                                             | Cancel Register Message and Data Rates May Apply                                                                                                    |  |  |  |
|                                                                                                    |                                                                                                    |                                                                                                    |  |  |  |

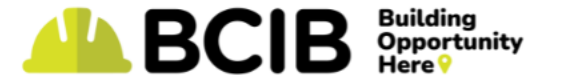

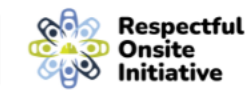

### **Registration continued**

Step 4: The box on the left pops up on your MyBCIB screen at about the same time as a code is sent to your mobile phone (image in the centre.)

| A BCIB                                                         |     |
|----------------------------------------------------------------|-----|
| Enter Verification Code                                        |     |
| To verify your phone number, enter the code we texted to 5089. |     |
| Verity                                                         |     |
| Register a Different Mobile Phone Number                       | - 1 |

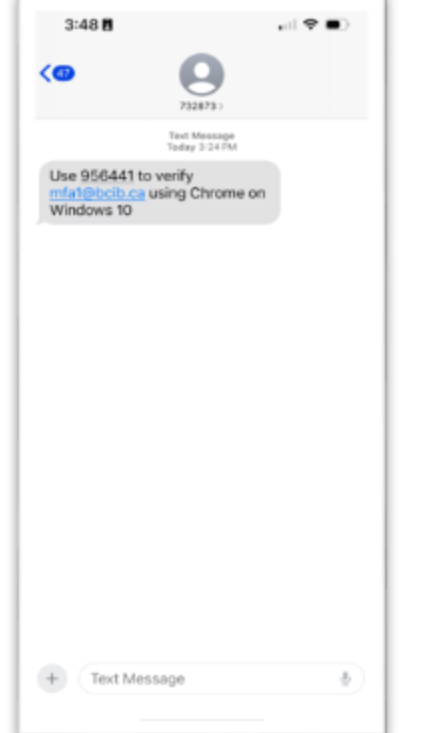

# Step 5: Enter the code from your phone and click 'Verify.'

|                | British Columbia Infrastructure Benefits       |
|----------------|------------------------------------------------|
|                | Enter Verification Code                        |
| To veri        | fy your phone number, enter the code we texted |
| 0              | -5089                                          |
| Perifica       | tion Code                                      |
| 9564           | 441                                            |
|                | Verity                                         |
| and the second | r a Different Mobile Phone Number              |

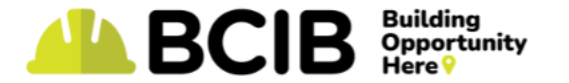

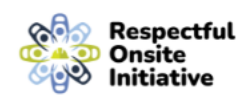

# **Registration: Email confirmation**

After you have registered your mobile number to your account, an email will be sent to the email address on your MyBCIB account to confirm that an identity verification method was added to the account. This is an FYI message. No action is required.

| A new verification method was added to your Candidate Application Portal acco                                                                           | unt |         |           |                |         |  |  |
|----------------------------------------------------------------------------------------------------|-----|---------|-----------|----------------|---------|--|--|
| BCIB Notification                                                                                                    | ٢   | S Reply | Reply All | → Forward      | •••     |  |  |
|                                                                                                    |     |         |           | Mon 2024-08-19 | 3:54 PM |  |  |
| The following identity verification method was recently added to your mfa5@bcib.ca account:                                                             |     |         |           |                |         |  |  |
| Use verification codes from texts to (***********************************                                                                               |     |         |           |                |         |  |  |
| If you didn't add this verification method, contact your Candidate Application Portal admin immediately to prevent unauthorized access to your account. |     |         |           |                |         |  |  |
|                                                                                                    |     |         |           |                |         |  |  |

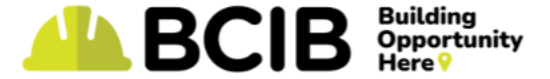

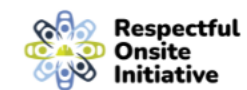

#### After Registration: MyBCIB Login Process with MFA

Note: This is an ongoing process after registration.

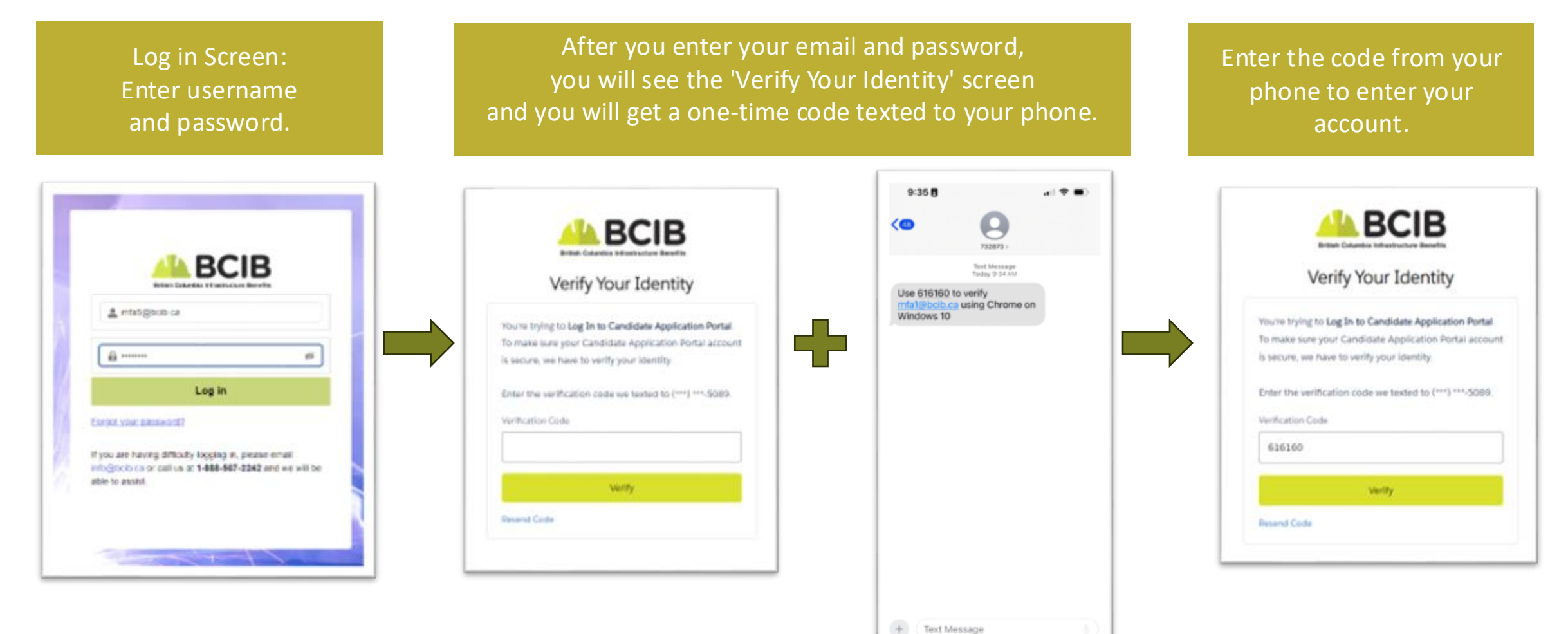

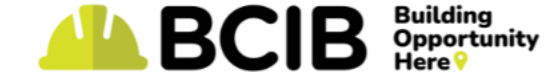

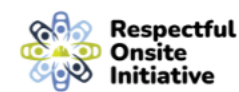

# **Final Notes**

1. If you need help, you can:

- Talk to your site rep.
- Call 1-888-567-2242 and press 2 to leave a message. Someone from HR will get back to you.
- Go to BCIB.ca and see the FAQ page for workers.
- 2. You can choose an Authenticator App as a method of MFA, but BCIB will not be able to provide tech support. That's why we recommend choosing SMS (texts).
- 3. If you do not have access to a cell phone, please talk to your site rep.

#### Thanks.

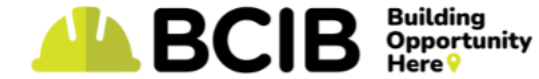

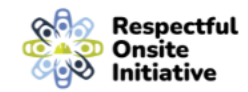